The club secretary's role in Mempad is ensure that the list of members of the club is kept up to date. There are two variations of Club Members: Home members and Away members. Home Members are those for whom the club pays the SBU annual subscription.

Logging on to Mempad:

Go to <u>www.mempad.co.uk</u>

Enter your username (note this is your Masterpoint number) Enter your password.

If you have forgotten your password you should click on the "Request New Password' link. A separate guide is available on this – email <u>masterpoints@sbu.org.uk</u> to request this guide.

Once logged on, the secretary will be able to see a menu with various options:

- 1. View club details see page 2
- 2. Add an existing SBU member to the club membership list see page 3
- 3. Add a new person to the SBU and club membership list see page 4
- 4. List members see page 5 7 to:
  - a. Update club members' details, including, name, address, phone number, email
  - b. Remove a person from the club membership list
  - c. Update a member's Home club. The Home club for a member is the club which is responsible for paying their SBU subscription. Members may belong to multiple clubs but only one club will be noted as the 'Home Club'. Secretaries must remember to untick this box when a member leaves a club this allows another club to become their Home club.
  - d. Search for SBU numbers of players (click on Player Directories then "Fully Alphabetical List"- then enter search criteria. Entering Mil will return all Miller Millar and Milne. The results include recent active and non-active layers.

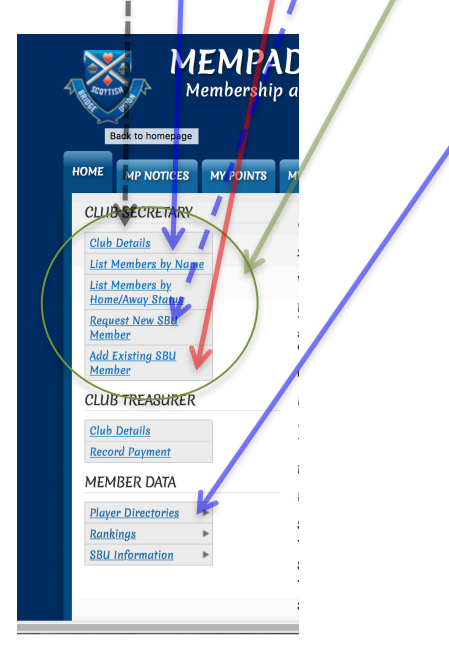

# <u>Club Details</u>

Clicking on "Club Details" will show the following screen:

| номе        | MP NOTICES                         | MY POINTS | MY CLUBS | MY CONTACTS    | CONTACT THE SBU | HELP     |      |     |          |
|-------------|------------------------------------|-----------|----------|----------------|-----------------|----------|------|-----|----------|
| <u>Home</u> | 20                                 |           |          |                |                 |          |      |     |          |
| CLUE        | SECRETARY                          |           |          | Clubs havin    | a Mi            | as Secre | tary |     |          |
| Club        | Details                            |           |          | chubo narm     | 9.1             | 40 00010 | iaij |     |          |
| List N      | 4embers by Name                    | 2         |          | Reference      |                 | Name     | Clu  | b I | District |
| List N      | <u>4embers by</u><br>2/Away Status |           |          | Peebles ( E/PE | <u>B)</u>       | Peebles  | E/P  | EB  | East     |
| Requ<br>Mem | est New SBU<br>ber                 |           |          |                | K               |          |      |     |          |

You may then click on the club name to show the details of the club as follows:

| юме           | MP NOTICES                         | MY POINTS | MY CLUBS | MY CONTACTS                | CONTACT THE SBU         | HELP       |                  |   |  |  |
|---------------|------------------------------------|-----------|----------|----------------------------|-------------------------|------------|------------------|---|--|--|
| <u>Home</u>   | » Peebles ( E/PE                   | B)        |          |                            |                         |            |                  |   |  |  |
| CLUE          | 3 SECRETARY                        |           |          | Peeble                     | os (F/PFR               | )          |                  |   |  |  |
| Club          | Details                            |           |          | 100010                     | 0 ( 2/1 20              | ·          |                  |   |  |  |
| List I        | <u>Members by Nam</u>              | e         |          | CLUB CODE:<br>DISTRICT: EC | E/PEB                   |            |                  |   |  |  |
| List N<br>Hom | <u>Members by</u><br>e/Awav Status |           |          | NAME: Peebles              |                         |            |                  |   |  |  |
| Requ          | est New SBU                        |           |          | ETRANSFER I                | DATE: 29-Aug-2014       |            |                  |   |  |  |
| Mem<br>Add I  | <u>Der</u><br>Existing SBU         |           |          | MEMPAD ADMI                | N:                      |            | MPC BALANCE: 645 | K |  |  |
| Mem           | ber                                |           |          | SECRETARY:<br>TREASURER    |                         |            |                  |   |  |  |
| CLUE          | 3 TREASURER                        |           |          | IT CONTACT                 |                         |            |                  |   |  |  |
| Club          | Details                            |           |          | EMAIL IT CONTA             | AC                      | om         |                  |   |  |  |
| Reco          | rd Payment                         |           |          | Club Maetar I              | Point Contificate Davma | nt Poonvle |                  |   |  |  |
|               |                                    |           |          | Ciuo Master P              | onn vermeate Payme      | an necorus |                  |   |  |  |

Note for clubs sending in masterpoints by xml file the current certificate balance is shown.

Details are shown as follows: the name of the Club Secretary, Treasurer, club's email address (if you have one) and also the email address to which automated emails are sent on processing of masterpoint xml files. If any of these need to change please contact <u>masterpoints@sbu.org.uk</u>.

## Add an existing SBU member to the club membership list

On the Secretary menu within Mempad use "Add Existing SBU Member" to add a person who already has an SBU number and who you wish to note as a member of the club.

#### This will show the screen below:

|                            |                             |                  |                      |                                                                                                | 1 Silde Down                   |                                      |     |  |  |
|----------------------------|-----------------------------|------------------|----------------------|------------------------------------------------------------------------------------------------|--------------------------------|--------------------------------------|-----|--|--|
| 4211                       | M                           | EMPA<br>embershi | <b>D</b><br>p and Ma | ister Point A                                                                                  | dministration I                | Database                             |     |  |  |
| юме                        | MP NOTICES                  | MY POINTS        | MY CLUBS             | MY CONTACTS                                                                                    | CONTACT THE SBU                | HELP                                 |     |  |  |
| Home                       | » Add New » Cr              | ate ClubMem      |                      | -                                                                                              |                                |                                      |     |  |  |
| clui                       | 3 SECRETARY                 |                  |                      | Create                                                                                         | o CluhMor                      | n                                    |     |  |  |
| Club                       | Details                     |                  |                      | Crean                                                                                          | Clubrici                       |                                      |     |  |  |
| List I                     | Members by Nam              | e .              | MASTER POINT NUMBER  |                                                                                                |                                |                                      |     |  |  |
| List I<br>Hom              | Members by<br>e/Away Status |                  |                      |                                                                                                |                                | 0                                    |     |  |  |
| Requ                       | est New SBU                 |                  |                      | E/DEB (Da                                                                                      | *                              |                                      |     |  |  |
| Mem                        | ber                         |                  |                      | SBU Club Code                                                                                  |                                |                                      |     |  |  |
| Add Existing SBU<br>Member |                             |                  |                      | HOME CLUB<br>If this have is ticked there is indicates that this club is the merchan's home of |                                |                                      |     |  |  |
| CLUI                       | 3 TREASURER                 |                  |                      | 1 1113 044 10                                                                                  | incipal, ment it indicates the | This care is the alexander's house o | 149 |  |  |
| Club                       | Details                     |                  |                      | Save                                                                                           |                                |                                      |     |  |  |
| Reco                       | rd Payment                  |                  |                      |                                                                                                |                                |                                      |     |  |  |
| MEL                        | DED DATA                    |                  |                      |                                                                                                |                                |                                      |     |  |  |

Fill in the masterpoint number – this will bring up the name of the person. Note, if the player is inactive or lapsed then they may not be listed- if this occurs please send an email to <u>masterpoints@sbu.org.uk</u> explaining the situation. Their number will then be reactivated.

Assuming they are active you should continue by ticking the 'Home Club' box if this is to be the member's home club – this means the club will be responsible for paying the annual SBU membership fee. If the member is still noted as having their old club as 'home' you may need to contact the secretary of that club to ask them to remove the home club marker. Alternatively email to masterpoints@sbu.org.uk.

Click SAVE at end to add the member to your club.

### Add a new person to the SBU and club membership list

On the Secretary menu within Mempad use "Request New SBU Member" for a person who has never been in the SBU i.e. they do not have an SBU number.

You must then fill in their details (address, phone number, email etc) and Click SAVE at the end.

This will send a request to the SBU.

At a later date this will result in a new member number being created. A notification email will be sent to the new person and copied to the secretary.

*Please remember to update your Bridge Scoring program player database with the number when you receive it.* 

#### Update an existing Member's details

From the Club Secretary menu, select "List Members by Name" or "List Members by Home/Away Status".

| оме                | MP NOTICES                         | MY POINTS | MY CLUBS | MY CONTACTS      | CONTACT         | THE SBL       | HELF           |              |                   |             |                   |            |           |                     |        |
|--------------------|------------------------------------|-----------|----------|------------------|-----------------|---------------|----------------|--------------|-------------------|-------------|-------------------|------------|-----------|---------------------|--------|
| <u>Home</u>        | »                                  |           |          |                  |                 |               |                |              |                   |             |                   |            |           |                     |        |
| CLUE               | 3 SECRETARY                        |           |          | Olub N           |                 | 0.00          | airea          | Car          |                   |             | Lava              |            |           |                     |        |
| <u>Club</u>        | <u>Details</u>                     |           |          | CIUDIN           | iemo            | ersi          | ups            | 30r          | ied by            | YT          | nam               | le         |           |                     |        |
| List 1             | <u>dembers by Name</u>             |           |          |                  |                 |               |                |              | (                 | lick        | <u>here</u> to do | ownload tl | nis data  |                     |        |
| List 1<br>Hom      | <u>4embers by</u><br>e/Away Status | ·         |          | ACTIVE FIRS      | T NAME          |               |                | LAST NAM     | E                 |             |                   |            |           |                     |        |
| <u>Requ</u><br>Mem | est New SBU<br>ber                 |           |          | REMOVAL REASO    | DN .            |               |                |              |                   |             |                   |            |           |                     |        |
| Add I<br>Mem       | Existing SBU<br>ber                |           |          | - Any -          |                 | <b>0</b>      | Apply          |              |                   |             |                   |            |           |                     |        |
| CLUE               | 3 TREASURER                        |           |          | Club Code: Pee   | oles (EPED      | ,             |                |              |                   |             |                   |            |           |                     |        |
| <u>Club</u>        | Details                            |           |          | Membership<br>ID |                 | Last<br>login | Home<br>Member | Home<br>Club | Removal<br>Reason |             | Club<br>Code      | Status     | Telephone | Alternate<br>Number | E-mail |
| Reco               | <u>rd Payment</u>                  |           |          |                  |                 |               |                |              |                   |             |                   |            |           |                     |        |
| MEM                | IBER DATA                          |           |          | 14000            |                 |               |                |              |                   |             |                   |            |           |                     |        |
| Playe              | er Directories                     | •         |          | Name 1           | Contacts        |               | Ŷ              |              | None              | <u>edit</u> |                   | Active     |           |                     |        |
| Rank               | <u>ings</u>                        | ►         |          |                  |                 | e-            |                |              |                   |             |                   |            |           |                     |        |
| <u>880</u>         | intormation                        | P         |          | Name 2           | <u>Contacts</u> | 1             | γ              |              | None              | edit        |                   | Active     |           |                     |        |
|                    |                                    |           |          |                  |                 |               |                |              |                   | 1           |                   |            |           |                     |        |

To update the contact details (address/phone number/email) of a club member click on the Contacts link of a person. This shows the following screen:

| оме           | MP NOTICES                          | MY POINTS | MY CLUBS | MY CONTACTS | CONTACT THE SBU | HELP |  |
|---------------|-------------------------------------|-----------|----------|-------------|-----------------|------|--|
| Home          | » My Contacts                       |           |          |             |                 |      |  |
| euu           | D SEODETADV                         |           |          |             |                 |      |  |
| CLUI          | DOLUKEIAKI                          |           |          | - Мү Со     | ntacts          |      |  |
| Club          | Details                             |           |          | View Edit   | -               |      |  |
| <u>List</u> i | Members by Nam                      | e         |          |             | 1               |      |  |
| List          | <u>Members by</u><br>ie/Away Status |           |          | NAME        |                 |      |  |
| Requ          | est New SBU                         |           |          | PERMIT      |                 |      |  |
| Mem           | iber                                |           |          |             |                 |      |  |
| Add           | Existing SBU                        |           |          | EMAII       |                 |      |  |
| mem           | iber                                |           |          | Cont        |                 |      |  |
|               |                                     |           |          | Confe       |                 |      |  |

To update name, address, email etc click on the Edit tab Screen will show the details. Change as required and click SAVE at end.

**To remove person as member of club** – click on the EDIT link on the main member list. This should also be used to change the 'Home club' status of an existing club member i.e to make the club the home club or to remove home club status whilst retaining membership of club. This will display the following screen:

| MASTER POINT NUMBER *                                                                                                    | To remove a member:   | To change Home        |
|----------------------------------------------------------------------------------------------------|-----------------------|-----------------------|
| CLUB CODE •                                                                                                    | Use the drop down box | Club status:          |
| E/PEB (Pe *<br>SBU Club Code                                                                                                    | (removal reason) and  | Leave removal         |
| HOME CLUB<br>If this box is ticked, then it indicates that this club is the member's home club                                                                                                   | pick the reason for   | reason as None.       |
| REMOVAL REASON * None *                                                                                                    | removal.              | Change the home       |
| If you wish to remove this SBU member from your club itsting then please chose a reason code<br>record will then be encoded from your club record within 48 hours. If the 'home club' box is al. | Untick the Home club  | club – tick or untick |
| This is now a ONE-STEP process, i.e. the 2-step approach of previ-<br>changed !!!!                                                                                                    | box.                  | as required.          |
| Save                                                                                                    | Click SAVE.           | Click SAVE.           |
|                                                                                                    |                       |                       |